DCW8010

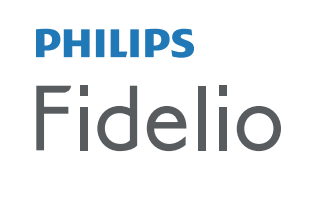

wireless music system with AirPlay

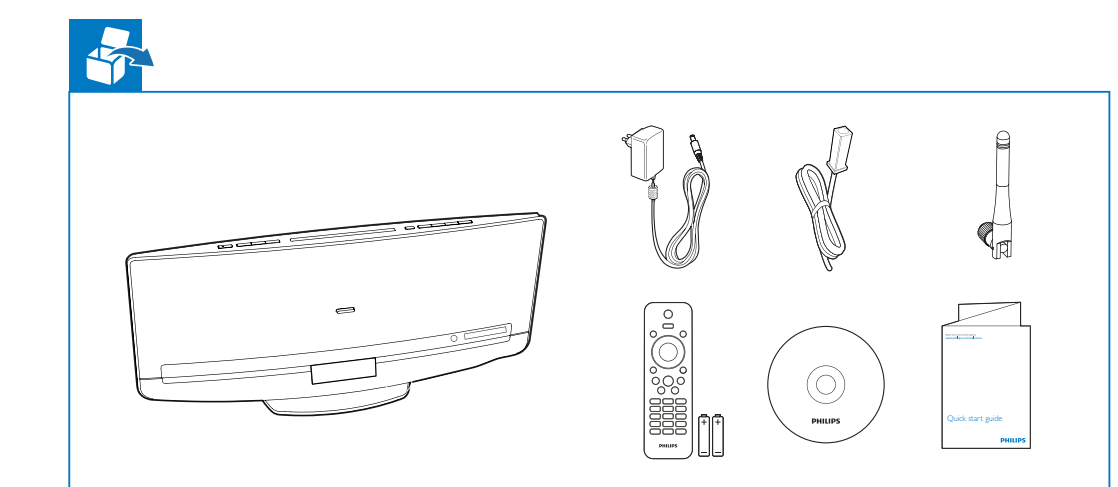

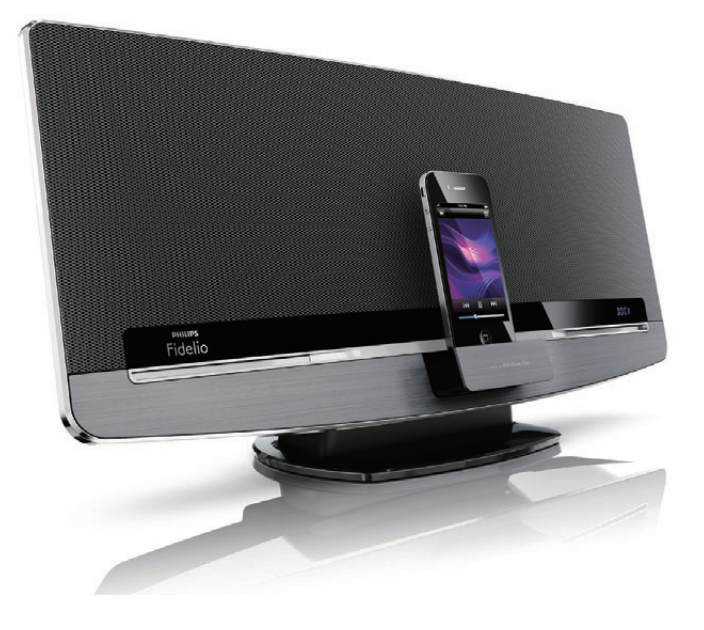

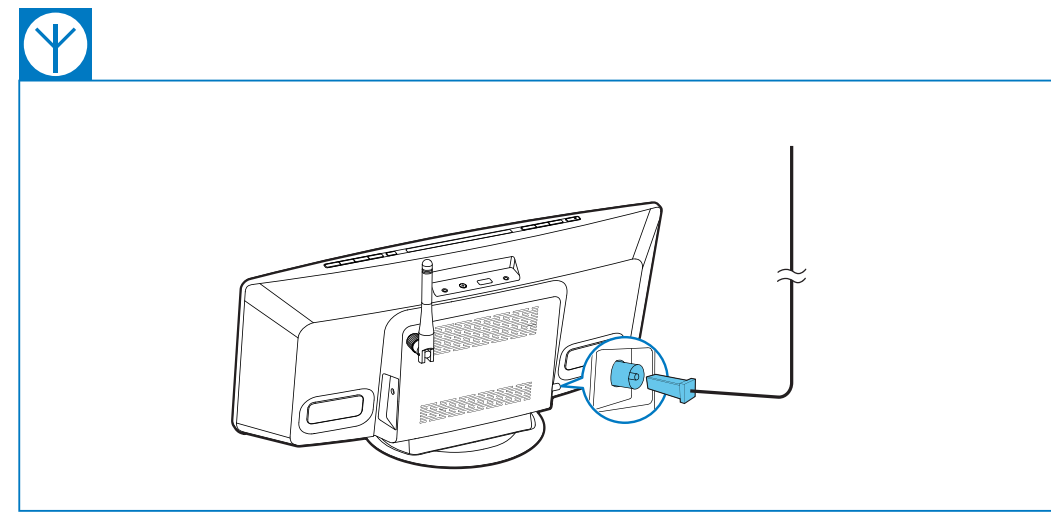

## Quick start guide

Always there to help you

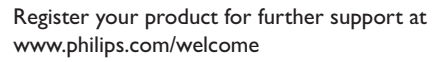

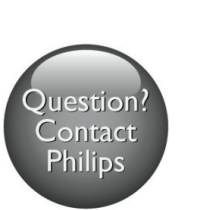

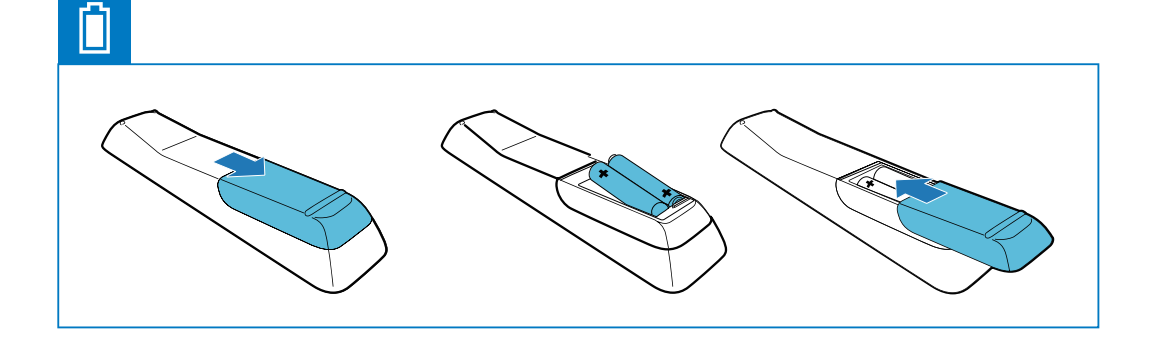

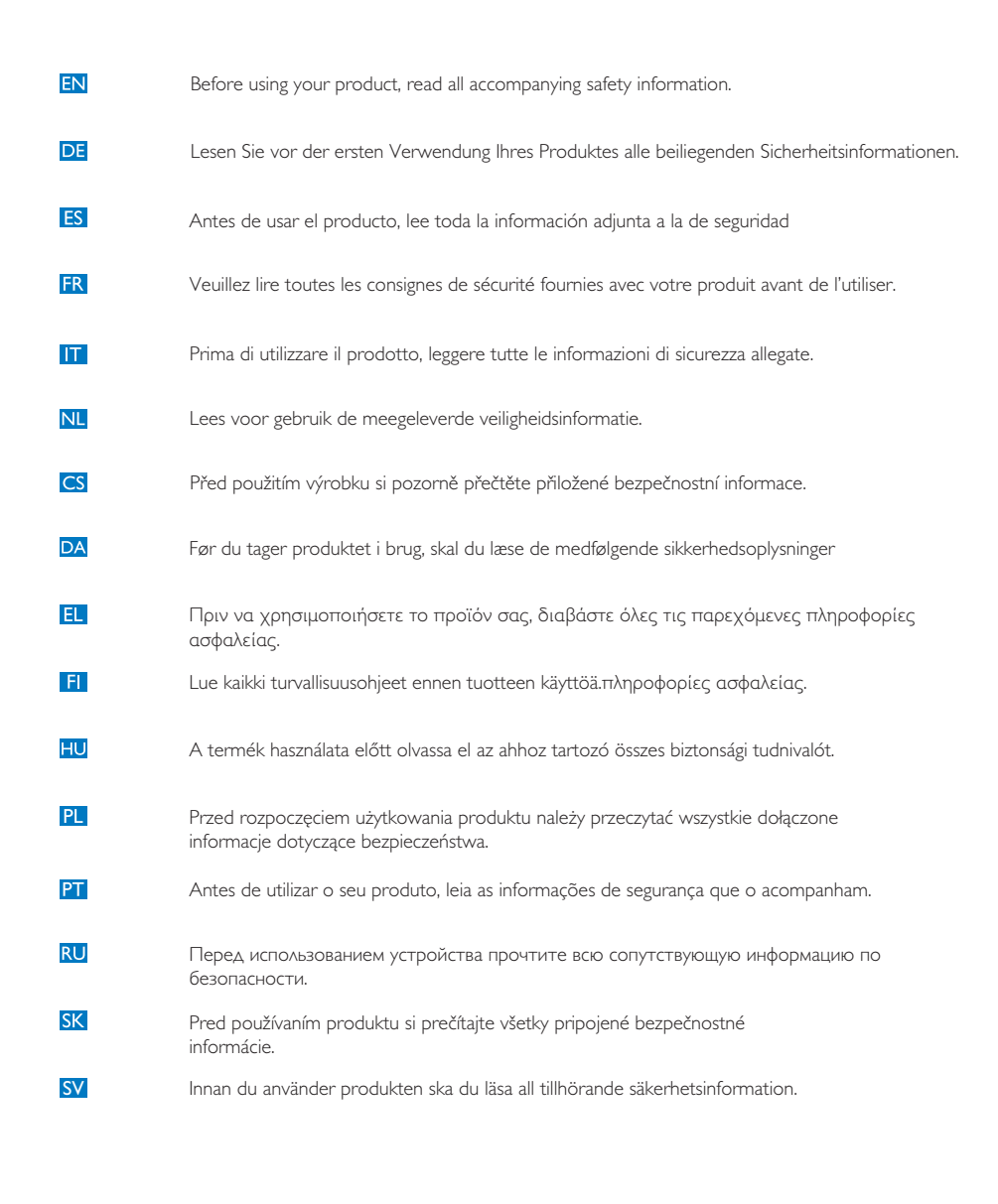

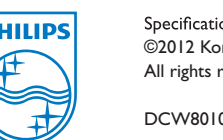

Specifications are subject to change without notice ©2012 Koninklijke Philips Electronics N.V. All rights reserved.

DCW8010\_12\_QSG\_V1.2

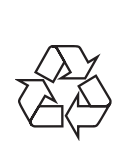

# EN Check your iOS version

🗔 AirPlay

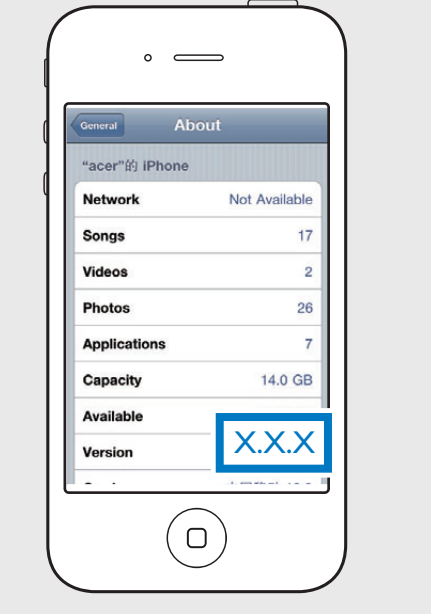

Settings 📄 General 📄 About Upgrade your iPod touch, iPhone, or iPad to iOS

4.3 or above. Note: Make sure that Wi-Fi is enabled on your iPod touch, iPhone, or iPad. Before setup, you are recommended to upgrade your

iPod touch/iPhone/iPad to the latest iOS version. For iPhone 4S users, please upgrade to iOS 5.1 or above for optimal performance.

If your router has a  $\operatorname{WPS}$  button, you can connect the device to the router through WPS.

1 Press WIFI SETUP, then the light blinks green and vellow alternately. 2) Press the **WPS** button on your home Wi-Fi router.

(3) Wait up to 2 minutes until the light stops blinking and you hear a confirmation tone.

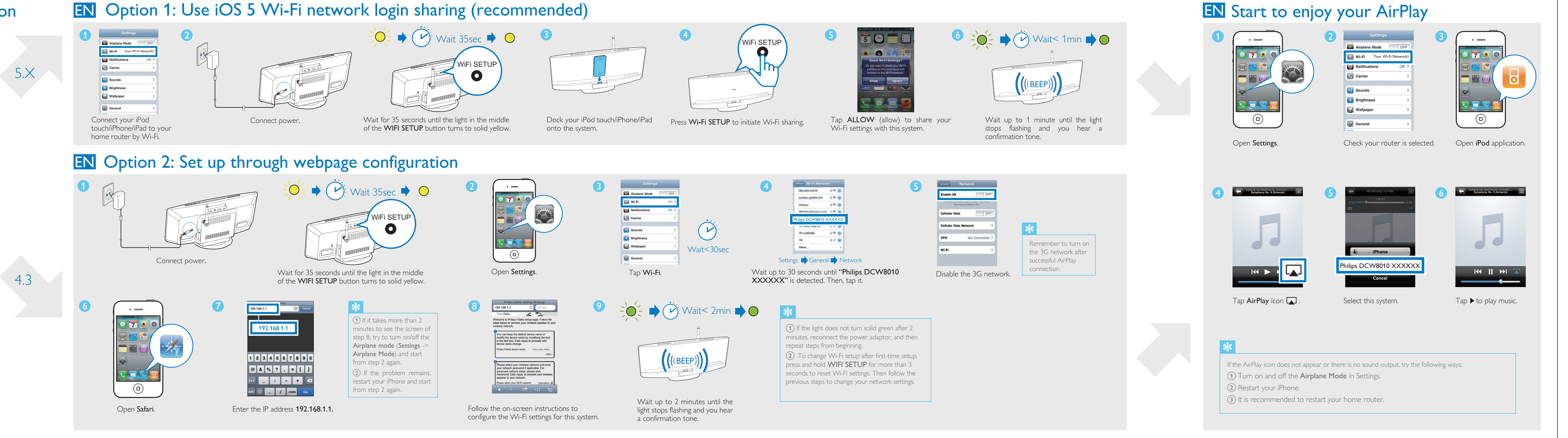

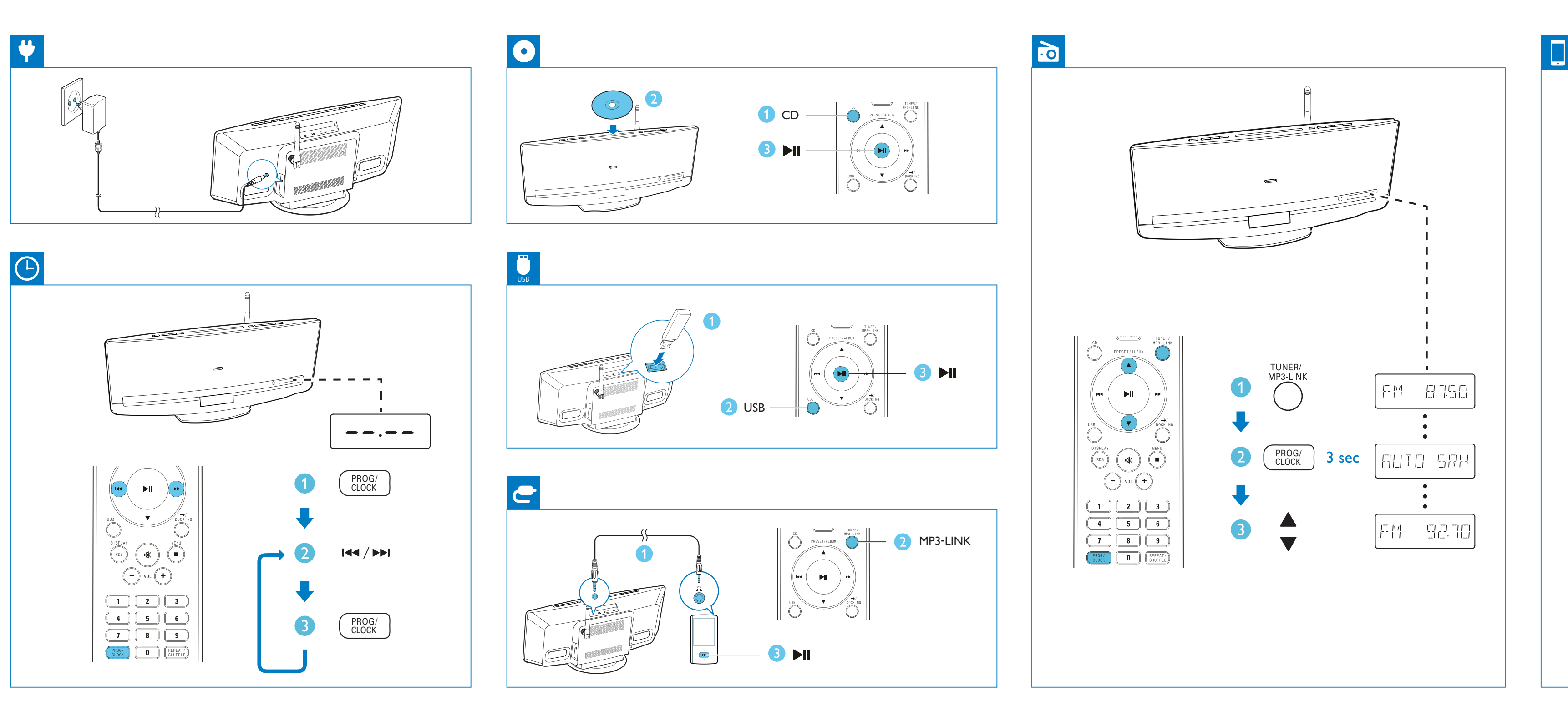

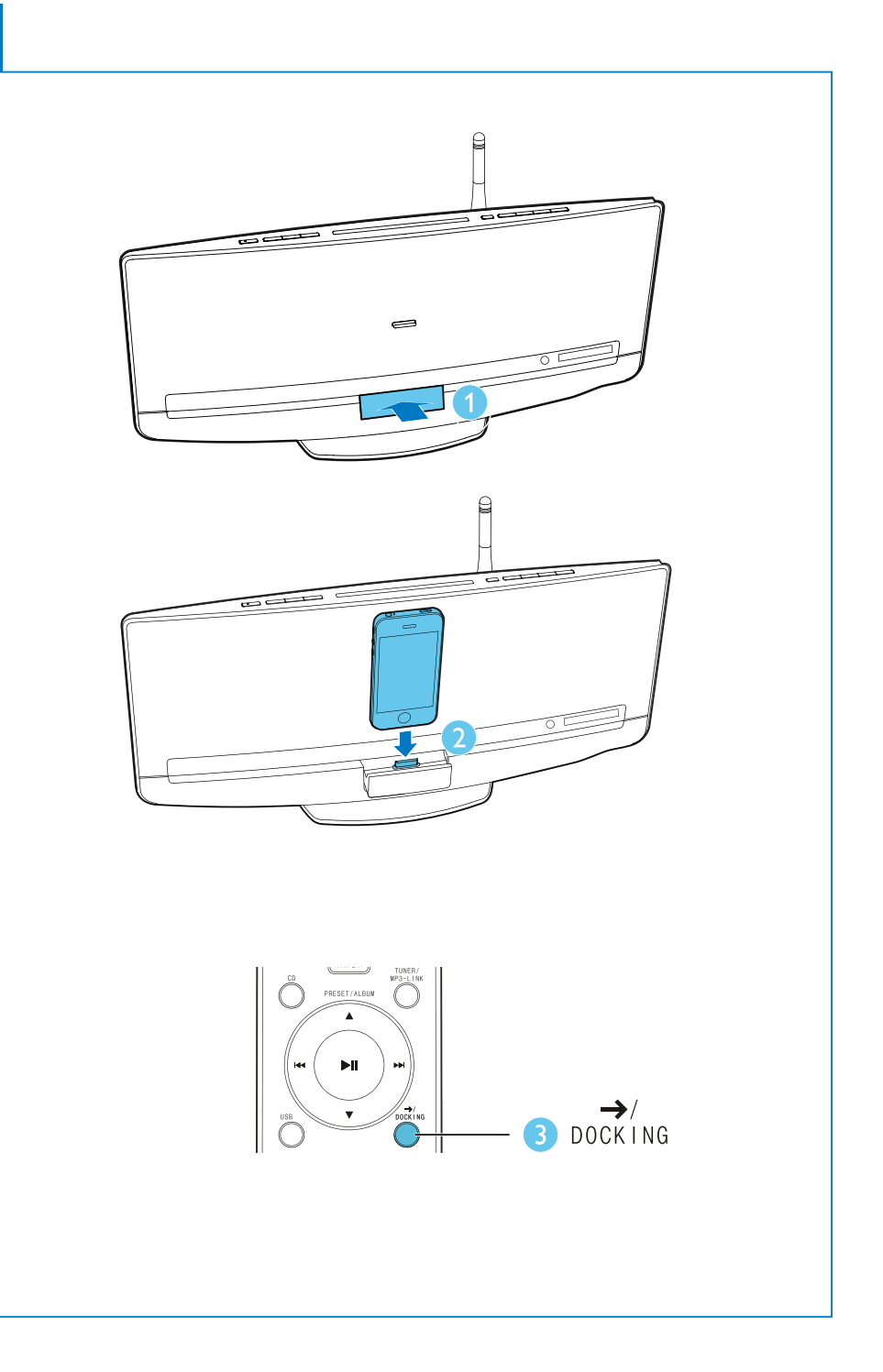

- **DE** Überprüfen Sie Ihre iOS Version
- ES Comprobación de su versión de iOS
- **FR** Vérification de votre version d'iOS
- **III** Verifica della versione iOS
- NL Uw iOS-versie controleren

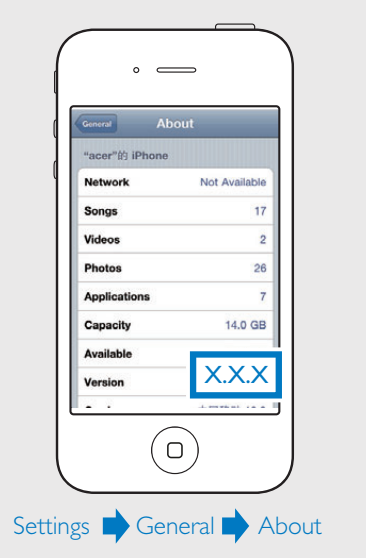

5.X

4.3

Aktualisieren Sie Ihren iPod touch, Ihr iPhone oder Ihr iPad auf iOS 4.3 oder höher. Hinweis: Vergewissern Sie sich, dass WiFi auf Ihrem iPod touch, iPhone oder iPad aktiviert ist.

Vor der Einrichtung wird empfohlen, dass Sie Ihren iPod touch bzw. Ihr iPhone/iPad auf die neueste iOS-Version aktualisieren. iPhone 4S-Benutzer sollten Ihr Gerät für eine optimale Leistung auf iOS 5.1 oder höher aktualisieren.

- S Actualice su iPod touch, iPhone o iPad a iOS 4.3 o superior. Nota: Asegúrese de activar la función Wi-Fi en el iPod touch, iPhone o iPad. Antes de realizar la configuración, le recomendamos que actualice el iPod touch/iPhone/iPad a la versión más reciente de iOS. Para usuarios de iPhone 4S, actualice a iOS 5.1 o superior para obtener un rendimiento óptimo.
- Mettez à niveau votre iPod touch, iPhone ou iPad avec iOS 4.3 ou supérieur. Remarque : assurez-vous que le Wi-Fi est activé sur votre iPod touch, iPhone ou iPad. Avant l'installation, nous vous recommandons de procéder à la mise à niveau de votre iPod touch/iPhone/iPad vers la dernière version d'iOS. Il est recommandé aux utilisateurs iPhone 4S de procéder à une mise à niveau vers iOS 5.1 ou version ultérieure pour des performances optimales
- Aggiomare il proprio iPod touch, iPhone o iPad alla versione iOS 4.3 o superiore. Nota: assicurarsi che la connessione Wi-Fi sia attiva sul proprio iPod touch, iPhone o iPad.

Prima dell'installazione, si consiglia di eseguire l'aggiornamento del proprio iPod touch/iPhone/iPad all'ultima versione iOS. Per gli utenti di iPhone 4S: eseguire l'aggiornamento alla versione iOS 5.1 o superiore al fine di ottenere prestazioni ottimali.

Upgrade uw iPod touch, iPhone of iPad naar iOS 4.3 of hoger. **Opmerking:** controleer of Wi-Fi op uw iPod touch, iPhone of iPad is ingeschakeld. U wordt aangeraden uw iPod touch/iPhone/iPad naar de nieuwste iOS-versie te upgraden, voordat u het apparaat instelt. Voor iPhone 4S-gebruikers: upgrade naar iOS 5.1 of hoger voor optimale prestaties.

- DE Wenn Ihr Router eine WPS-Taste besitzt, können Sie dieses System mit dem Router über WPS verbinden.
- (1) Drücken Sie **WIFI SETUP**, dann blinkt die Anzeige abwechselnd grün und gelb (2) Drücken Sie auf Ihrem WiFi-Router die **WPS**-Taste.
- Varten Sie bis zu 2 Minuten, bis das Licht aufhört zu
- ES Si el router dispone de botón WPS, puede conectar el sistema al router mediante WPS. (1) Pulse **WIFI SETUP** y la luz parpadeará en verde y amarillo alternativamente. (2) Pulse el botón de **WPS** en su router Wi-Fi doméstico. ③ Espere unos 2 minutos hasta que la luz deje de parpadear y oiga un tono de confirmación.
- FR Si votre routeur est pourvu d'un bouton WPS, vous pouvez connecter WPS. (1) Appuyez sur WIFI SETUP. Le voyant s'allume alors alternativement en vert et en jaune. (2) Appuyez sur le bouton **WPS** de votre routeur Wi-Fi domestique. 3) Patientez 2 minutes jusqu'à ce que le voyant cesse de clignoter et que vous entendiez une tonalité de confirmation.
- IT Se il proprio router dispone di un pulsante WPS, il sistema può essere connesso tramite questa modalità.
- (1) Premere WIFI SETUP; la spia lampeggia in verde e giallo alternativamente.
- (2) Premere il pulsante WPS sul router Wi-Fi.
- (3) Attendere fino a 2 minuti fino a che la spia non lampeggia più e viene emesso un tono di
- Als uw router een WPS-knop heeft, kunt u dit systeem met de router verbinden via WPS.  $(\widehat{1})$  Druk op  ${f WIFI}$  SETUP. Vervolgens knippert het lampje afwisselend groen en geel. 2) Druk op de **WPS**-knop op uw Wi-Fi-router.
- ③ Wacht maximaal 2 minuten tot het lampje niet meer knippert en u een bevestigingstoon hoort.

DE Option 1: Verwenden der iOS 5 Freigabe der Anmeldeinformationen für WiFi-Netzwerke (empfohlen) ES Opción 1: Uso del inicio de sesión compartido de la red Wi-Fi mediante iOS5 (recomendado) **FR** Option 1: utilisation du partage de connexion au réseau Wi-Fi d'iOS 5 (recommandé) III Opzione 1: utilizzo dei dati di connessione alla rete Wi-Fi con sistema operativo iOS 5 (consigliato) NL Optie 1: Via iOS 5 Wi-Finetwerkaanmelding delen (aanbevolen)

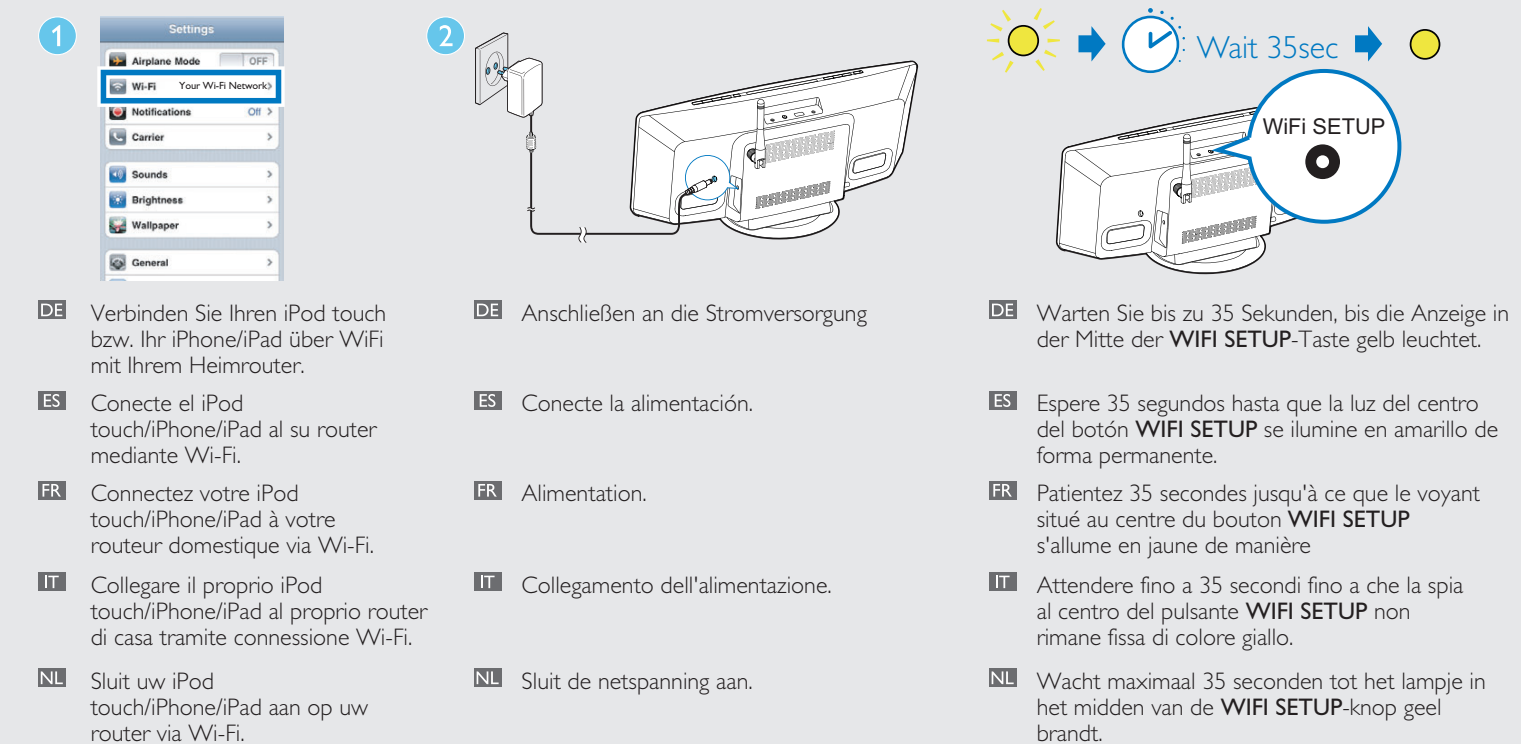

**DE** Option 2: Einrichten über die Webseitenkonfiguration ES Opción 2: Configuración a través de la página Web **FR** Option 2 : configuration via la page Web II Opzione 2: configurazione tramite pagina Web **NL** Optie 2: installatie via webpaginaconfiguratie

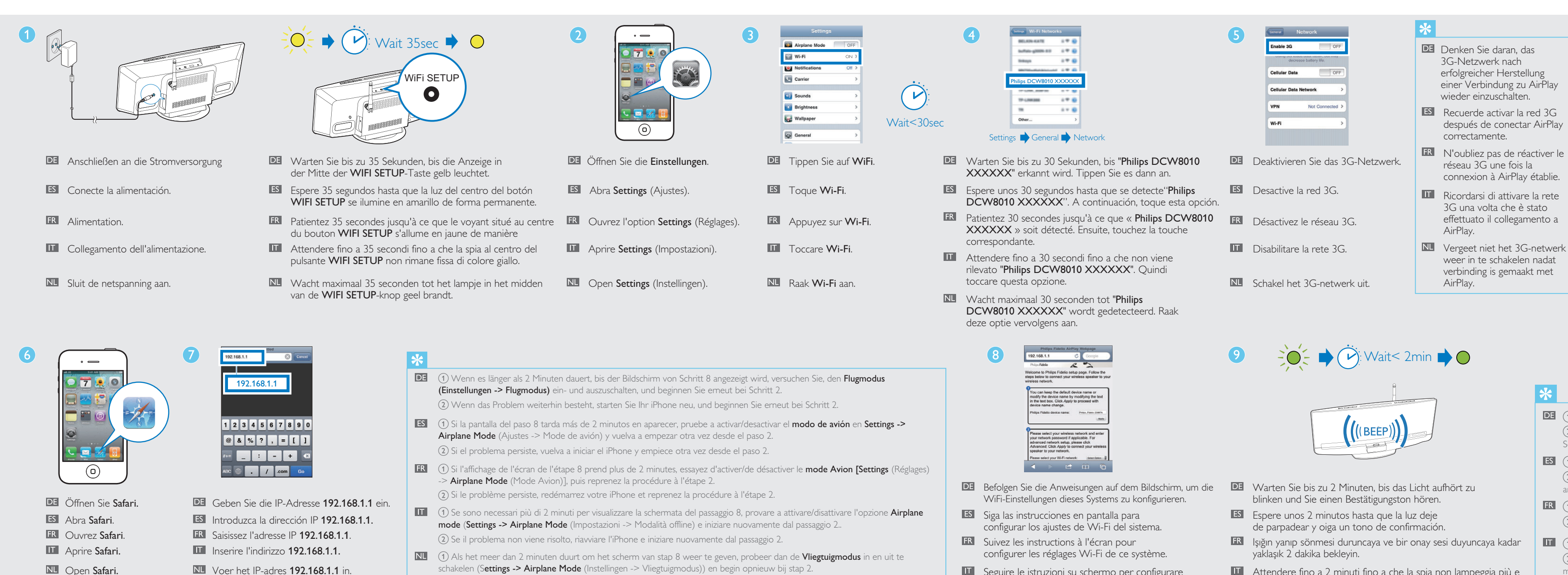

der Mitte der WIFI SETUP-Taste gelb leuchtet.

- del botón WIFI SETUP se ilumine en amarillo de

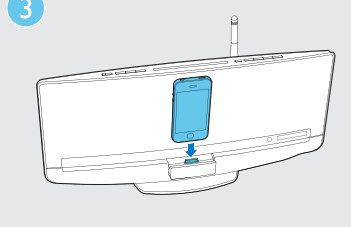

DE Verbinden Sie Ihren iPod touch bzw. Ihr iPhone/iPad mit dem

ES Conecte el iPod

- touch/iPhone/iPad en el sistema FR Placez votre iPod touch/iPhone/iPad sur la station d'accueil.
- Inserire il proprio iPod touch/iPhone/iPad sulla base docking.
- NL Plaats uw iPod touch/iPhone/iPad op het systeem.

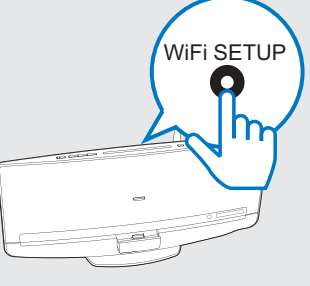

- Drücken Sie WIFI SETUP, um die WiFi-Freigabe zu starten.
- ES Pulse WIFI SETUP para iniciar el uso compartido de Wi-F
- **FR** Appuyez sur **WIFI SETUP** pour

lancer le partage Wi-Fi.

- Premere **WIFI SETUP** per avviare la condivisione Wi-Fi.
- Druk op **WIFI SETUP** om het delen van Wi-Fi te starten.

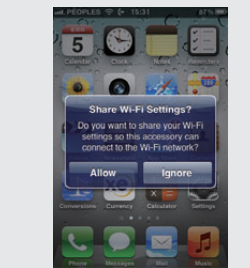

- Tippen Sie **ALLOW** (Zulassen), um die WiFi-Einstellungen diesem System freizugeben.
- ES Toque ALLOW (permitir) para compartir los ajustes de Wi-Fi con el sistema.
- **FR** Appuyez sur **ALLOW** (autoriser) pour partager vos réglages Wi-Fi avec ce système.
- Toccare ALLOW (Consenti) per condividere le impostazioni Wi-Fi con questo sistema.
- Raak ALLOW (toestaan) aan om uw Wi-Fi-instellingen met dit systeem te

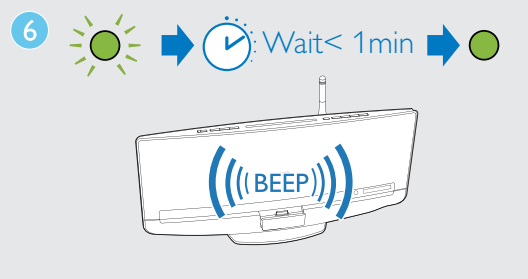

- DE Warten Sie weniger als 1 Minute, bis das Licht aufhört zu blinken und Sie einen Bestätigungston hören.
- ES Espere menos de 1 minuto hasta que la luz deje de parpadear y oiga un tono de confirmación.
- FR Işığın yanıp sönmesi duruncaya ve bir onay sesi duyuncaya kadar yaklaşık 1 dakika bekleyin.
- Attendere meno di 1 minuto fino a che la spia non smette di lampeggiare e viene emesso un tono di conferma
- Wacht minder dan 1 minuut tot het lampie niet meer knippert en u een bevestigingstoon hoort.

- schakelen (Settings -> Airplane Mode (Instellingen -> Vliegtuigmodus)) en begin opnieuw bij stap 2. ② Als het probleem zich blijft voordoen, start dan uw iPhone opnieuw op en begin opnieuw bij stap 2.

- Seguire le istruzioni su schermo per configurare le impostazioni Wi-Fi per questo sistema.
- NU Volg de instructies op het scherm om de Wi-Fi-instellingen van dit systeem te configureren.

- Attendere fino a 2 minuti fino a che la spia non lampeggia più e viene emesso un tono di conferma.
- Wacht maximaal 2 minuten tot het lampje niet meer knippert en u een bevestigingstoon hoort.

**DE** Genießen Sie AirPlay ES Comience a disfrutar de AirPlay **FR** Utilisation de votre AirPlay II Utilizzo di Airplay NL Uw AirPlay in gebruik nemen

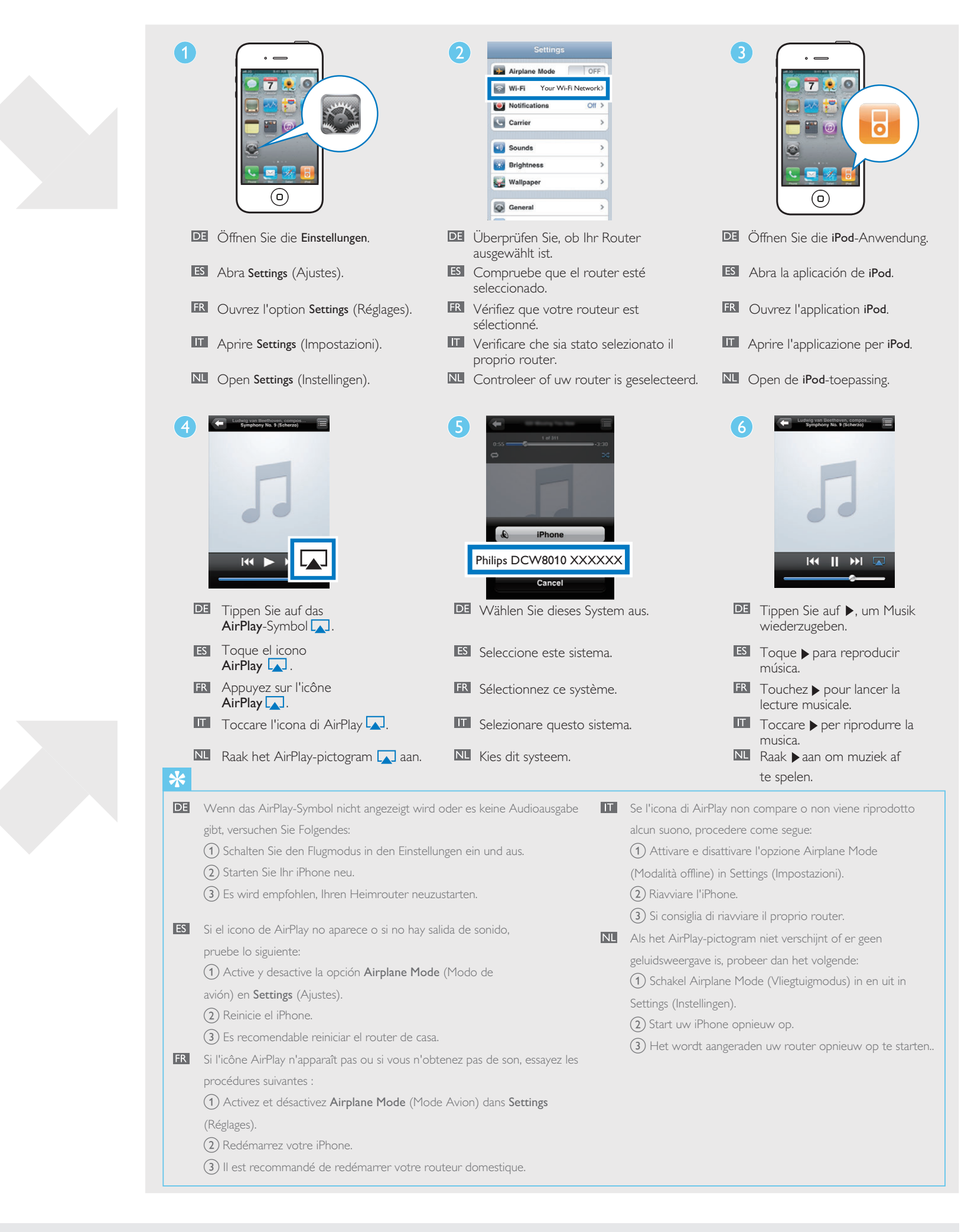

- DE (1) Wenn das Licht nach 2 Minuten nicht leuchtet, schließen Sie das Netzteil erneut an, und fangen Sie mit den Schritten von vome an.
- (2) Um die WiFi-Einrichtung nach der Ersteinrichtung zu ändern, halten Sie WIFI SETUP länger als 3 Sekunden gedrückt, um die WiFi-Einstellung zurückzusetzen. Befolgen Sie dann die vorherigen Schritte, um Ihre Netzwerkeinstellungen zu ändern.
- (1) Si la luz no permanece encendida en verde después de 2 minutos, vuelva a conectar el adaptador de alimentación y, a continuación, repita los pasos desde el principio. (2) Para cambiar la configuración de Wi-Fi después de la configuración inicial, mantenga pulsado WIFI SETUP durante más de 3 segundos restablecer los ajustes de Wi-Fi. A continuación, siga los pasos
- anteriores para cambiar los aiustes de red. ER (1) Si le voyant ne s'allume pas en vert de manière continue après 2 minutes, reconnectez l'adaptateur secteur, puis répétez les étapes depuis le début.
- 2) İlk kurulumdan sonra Wi-Fi ayarlarını değiştirmek için, WIFI SETUP düğmesini 3 saniye basılı tutarak Wi-Fi ayarlarını sıfırlayın. Ardından ağ ayarlarınızı değiştirmek için önceki adımları izleyin.
- 1) Se la spia non diventa verde fissa dopo 2 minuti, ricollegare l'alimentatore e ripetere i passaggi dall'inizio. (2) Per modificare la configurazione Wi-Fi dopo il processo di configurazione iniziale, tenere premuto WIFI SETUP per più di 3 secondi per ripristinare le impostazioni Wi-Fi. Successivamente, per modificare le impostazioni della rete, seguire i passaggi precedenti.
- 1) Als het lampje na 2 minuten niet groen brandt, sluit u de voedingsadapter opnieuw aan en herhaalt u de stappen vanaf het begin. 2) Houd WIFI SETUP langer dan 3 seconden ingedrukt om de Wi-Fi-installatie te veranderen nadat deze al is geïnstalleerd. Volg de vorige stappen om uw netwerkinstellingen te veranderen.